# Space-saving Signal Conditioners M3-UNIT Series SIGNAL TRANSMITTER (field- and PC-configurable)

# Model: M3LV

# **OPERATING MANUAL**

## CONTENTS

| 1. INTRODUCTION                                                   | 4        |
|-------------------------------------------------------------------|----------|
| 1.1 PACKAGE                                                       | 4        |
| 2. SAFETY PRECAUTIONS (that must be observed)                     | 5        |
| 3. POINTS OF CAUTION                                              | 7        |
| 3.1 BEFORE USE                                                    | 7        |
| 3.2 CONFORMITY WITH UL                                            | 7        |
| 3.3 CONFORMITY WITH EU DIRECTIVES                                 | 7        |
| 3.4 ENVIRONMENT                                                   | 7        |
| 3.5 WIRING                                                        | 8        |
| 3.6 HANDLING CAUTIONS                                             | 8        |
| 4. FEATURES AND PREPARATION PROCEDURE OF M3LV                     | 9        |
| 4.1 FEATURES OF M3LV                                              | 9        |
| 4.2 PREPARATION PROCEDURE                                         | 9        |
| 5. COMPONENT IDENTIFICATION                                       | 10       |
| 5.1 FRONT AND SIDE VIEWS                                          | 10       |
| 5.1.1 STATUS INDICATOR LED                                        | 11       |
| 5.2 INTERNAL VIEW                                                 | 13       |
| 6. HOW TO OPEN THE COVER                                          | 14       |
| 7. DIP SWITCH CONFIGURATION                                       | 15       |
| 7.1 DIFFERENCE BETWEEN DIP SW CONFIGURATION AND PC CONFIGURATION. | 15       |
| 7.2 DIP SWITCH SELECTION PER I/O SPECIFICATION                    | 15       |
| 7.2.1 CONFIGURATION MODE                                          | 16       |
| 7.2.2 INPUT TYPE                                                  | 16       |
| 7.2.3 OUTPUT TYPE<br>7.2.4 FRONT CONTROL BUTTON LOCK              | 16<br>17 |
| 8 WIRING                                                          | 18       |
|                                                                   | 10       |
|                                                                   | 10       |
| 8.3 TERMINAL ASSIGNMENT                                           | סו<br>ספ |
|                                                                   | 02       |
| 8.4.1 WIBING INPUT                                                | 21<br>21 |
| 8.4.2 WIRING OUTPUT                                               | 21       |
| 8.4.3 WIRING POWER                                                | 22       |

| 9. INSTALLATION                                                | 23 |
|----------------------------------------------------------------|----|
| 10. CALIBRATION                                                | 24 |
| 10.1 CALIBRATION FLOW                                          | 24 |
| 10.2 INPUT & OUTPUT RANGING                                    | 25 |
| 10.2.1 OUTLINE OF I/O RANGING                                  | 25 |
| 10.2.2 MAXIMUM RANGE, MINIMUM SPAN AND DEFAULT VALUE OF INPUT  | 27 |
| 10.2.3 MAXIMUM RANGE, MINIMUM SPAN AND DEFAULT VALUE OF OUTPUT | 27 |
| 10.2.4 OPERATION PROCEDURE OF I/O RANGING                      | 28 |
| 10.3 FINE ADJUSTMENT MODE                                      | 31 |
| 10.3.1 OUTLINE OF FINE ADJUSTMENT                              | 31 |
| 10.3.2 OPERATION PROCEDURE OF FINE ADJUSTMENT                  | 32 |
|                                                                | 04 |
| 11. CHECKING, MAINTENANCE                                      | 34 |
| 11.1 CHECKING                                                  | 34 |
| 11.2 MAINTENANCE                                               | 34 |
|                                                                | 25 |
| 12. APPENDICES                                                 |    |
| 12.1 SPECIFICATIONS                                            | 35 |
| 12.1.1 GENERAL SPECIFICATIONS                                  | 35 |
| 12.1.2 INPUT SPECIFICATIONS                                    | 35 |
| 12.1.3 OUTPUT SPECIFICATIONS                                   | 35 |
| 12.1.4 INSTALLATION                                            | 36 |
| 12.1.5 PERFORMANCE                                             | 36 |
| 12.1.6 STANDARDS & APPROVALS                                   | 36 |
| 12.1.7 CALCULATION EXAMPLES OF OVERALL ACCURACY                | 36 |
| 12.2 PC CONFIGURATOR SOFTWARE                                  | 37 |
| 12.3 MODEL NUMBERING                                           | 38 |
| 12.4 EXTERNAL DIMENSIONS                                       | 39 |

# **1. INTRODUCTION**

Thank you for your choosing us. Read this manual carefully to ensure that you use the product correctly and safely.

#### 1.1 PACKAGE

Check contents of the package you received as outlined below.

Signal conditioner

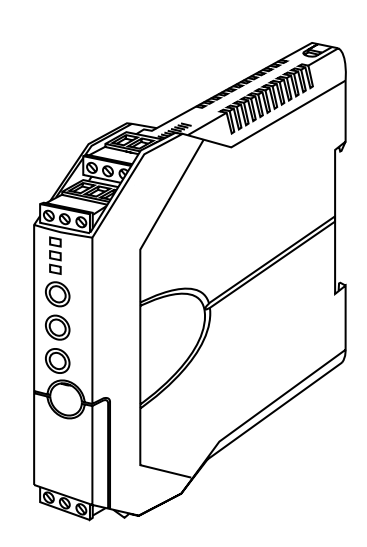

#### Accessories

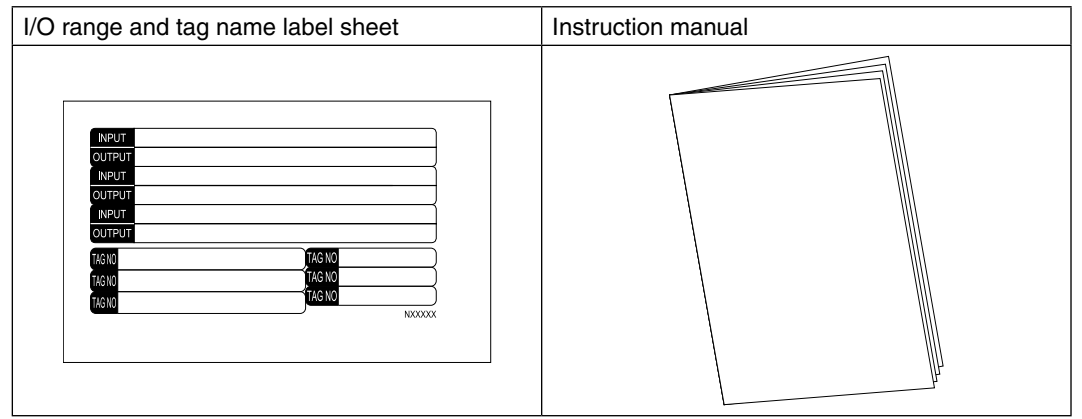

## 2. SAFETY PRECAUTIONS (that must be observed)

The following signs are used in this manual to provide precautions required to ensure safe usage of the unit. Please understand these signs and graphic symbols, read the manual carefully and observe the description.

The following signs show seriousness of safety hazard or damage occurred when used wrongly with the signs ignored.

# **MARNING**

Indicates a potentially hazardous situation which, if not avoided, may result in serious injury or death.

# **A**CAUTION

Indicates a potentially hazardous situation which, if not avoided, may result in injury or in property damage.

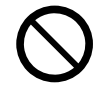

Indicates prohibitions.

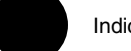

Indicates mandatory cautions.

Indicates cautions

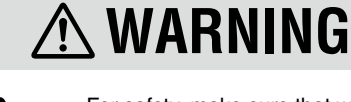

For safety, make sure that wiring is performed by qualified personnel only.

• Failure to do so may result in a fire, electric shock or injury.

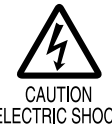

AUTION

- Do not touch the terminals while the power is on. • Doing so may result in electric shock.

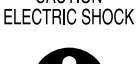

MANDATORY CAUTION Check the connection diagram carefully before wire connection.

• Failure to do so may result in malfunction, a fire or electric shock.

Tighten the terminal screws of the Euro type connector terminal blocks with a specified torque.

 Excessive fastening may result in damage of the screws and loose screws may occasionally result in ignition.

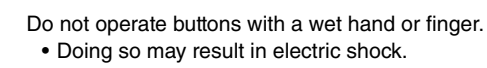

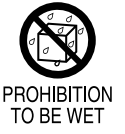

Do not splash water on the unit.Doing so may result in a fire, electric shock or injury.

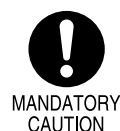

CAUTION

Provide safety measures outside of the unit to ensure safety in the whole system if an abnormality occurs due to malfunction of the unit or another external factor affecting the unit's operation.

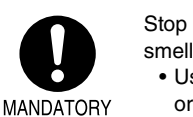

Stop using the unit immediately if smokes, unusual smell or abnormal noises come(s) from it.

• Using the unit continuously may result in a fire or electric shock.

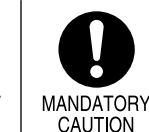

Stop using the unit if it is dropped or damaged.Using the unit continuously may result in a fire or electric shock.

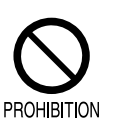

Do not throw the unit into the fire.Doing so may result in rupture of the electronic component.

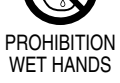

MANDATORY

CAUTION

MG CO., LTD. www.mgco.jp 5-2-55 Minamitsumori, Nishinari-ku, Osaka 557-0063 JAPAN

# \land CAUTION

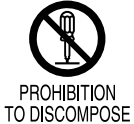

Never discompose or remodel the unit.

· Doing so may result in electric shock, malfunction or injury.

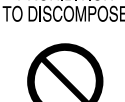

PROHIBITION

MANDATORY

CAUTION

Do not connect or remove the unit while its power is on.

· Doing so may result in electric shock, malfunction or injury.

Do not allow fine shavings or wire scraps to enter the unit in machining screws or wiring.

• Doing so may result in malfunction of the unit.

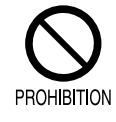

Do not open the housing cover while the power or the input is applied.

· Doing so may result in electric shock, malfunction or injury.

Do not touch the printed circuit board or the electronic components in opening the cover.

• Doing so may result in malfunction of the unit.

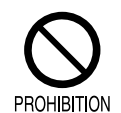

PROHIBITION TO CONTACT

> Do not connect other cables to the COMM (configurator jack) port than the dedicated one. • Doing so may result in malfunction of the unit.

MANDATORY CAUTION

Use a minus screwdriver and tweezers in setting the switches.

· Failure to do so may result in malfunction of the unit.

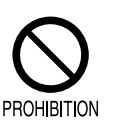

Do not press buttons with a pointed object.

• Doing so may result in malfunction of the unit.

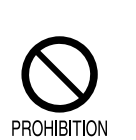

Do not pull the wires to separate the Euro type connector terminal blocks from the body.

· Doing so may result in damage of the unit or injury.

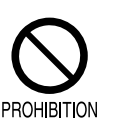

Do not use the unit with the cover open.

• Doing so may result in malfunction of the unit.

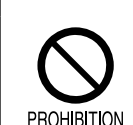

Do not pull the wires connecting to the unit.

 Doing so may result in electric shock, damage of the unit or injury.

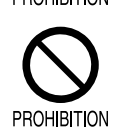

Do not use the unit in the atmosphere where combustible gas is present.

· Doing so may result in inflammation, ignition or smoke.

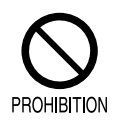

Do not cover the ventilation slits with cables, etc.

· Doing so may result in malfunction or heating.

## 3. POINTS OF CAUTION

#### 3.1 BEFORE USE ....

The unit is for use in general industrial environments, therefore may not be suitable for applications which require higher level of safety (e.g. safety or accident prevention systems) or of reliability (e.g. vehicle control or combustion control systems).

For safety, installation and maintenance of this unit must be conducted by qualified personnel.

# **A**CAUTION

If the unit is used in a manner not specified by this manual, the protection provided by the equipment may be impaired.

#### 3.2 CONFORMITY WITH UL

This product conforms to the following general safety requirements of UL/C-UL.

UL/C-UL general safety requirements UL 61010-1, CAN/CSA-C22.2 No.1010-1

- This equipment is suitable for use in a Pollution Degree 2 environment.
- This equipment is to be used with the maximum operating voltage 30 V rms and 42.4 V peak or 60 V DC.
- The equipment must be mounted inside a suitable fire enclosure.
- Operating temperature: -25 to +55°C (-13 to +131°F)

#### 3.3 CONFORMITY WITH EU DIRECTIVES

• The equipment must be mounted inside a panel.

- Insert noise filters for the power source, input and output connected to the unit. COSEL Model NAC-04-472, TDK Model ZCAT 3035-1330 or equivalent is recommended.
- Install lightning surge protectors for those wires connected to remote locations.
- The actual installation environments such as panel configurations, connected devices, connected wires, may affect the protection level of this unit when it is integrated in a panel system. The user may have to review the CE requirements in regard to the whole system and employ additional protective measures\* to ensure the CE conformity.

\* For example, installation of noise filters and clamp filters for the power source, input and output connected to the unit, etc.

# **A**CAUTION

This product conforms to the EMC Directive for electrical and electronic apparatus intended for use in industrial environments. If it is used in the residential environments, it may cause radio interference, and the user is requested to take appropriate measures.

#### 3.4 ENVIRONMENT

Install the unit within the installation specifications.

Indoors use.

- Environmental temperature must be within -25 to +65°C (-13 to 149°F) with relative humidity within 0 to 95% RH without condensing.
- Provide sufficient space around the unit for heat dissipation.
- Install the unit in a well-ventilated place in order to prevent internal temperature rise.
- Refer to "Clustered mounting" to install several units. In mounting the unit with other equipment side by side, provide sufficient space between them, according to the dimensions in the clustered mounting.
- Do not use the unit under the following environments:
  - Where the unit is exposed to direct sunlight, rain or wind. (The unit is not designed for outdoor use.)
  - Where condensation may occur due to extreme temperature changes.

- Where corrosive or flammable gas is present.
- Where heavy dust, iron powder or salt is present in the air.
- Where organic solvent such like benzine, thinner, and alcohol, or strong alkaline materials such like ammonia and caustic soda may attach to the unit, or where such materials are present in the air.
- Where the unit is subject to continuous vibration or physical impact.
- Where there are high-voltage lines, high-voltage equipment, power lines, power equipment, equipment with transmission unit such like a ham radio equipment, or equipment generating large switching surges around the unit.

#### 3.5 WIRING

- In order to prevent potential electric shock, wire the unit after turning off the power supply and making sure that the power is not supplied to the cable.
- Be sure to confirm the name and polarity of each terminal before wiring to the Euro type connector terminal blocks.
- Do not connect anything to unused terminals.

#### 3.6 HANDLING CAUTIONS

- The unit is designed to function as soon as power is supplied, however, a warm up for 10 minutes is required for satisfying complete performance described in the data sheet.
- Use the unit within the noted supply power voltage and rated load.
- The last measured values are held in mode transition. Take this into consideration when configuring the control system.
- Clean the surface of the unit with wet soft cloth. Do not use organic solvent such like benzine, thinner and alcohol. Doing so may result in deformation or discoloration of the unit.
- When abnormality is found such like smokes, unusual smell and abnormal noises coming from the unit, immediately cut the power supply and stop using it.

### 4. FEATURES AND PREPARATION PROCEDURE OF M3LV

#### 4.1 FEATURES OF M3LV

The M3LV is a field configurable signal transmitter using a simulator and an indicator, without a PC or a dedicated setting unit.

For instance, select an input type and range with the DIP switches on the unit to set input. Then apply a desired minimum or maximum input from the simulator and press a front button to memorize the value as minimum or maximum value. Easy and reasonable one-step calibration (hereafter called 'One-Step Cal') realizes automatic I/O ranging and calibration only by pressing a button once.

#### 4.2 PREPARATION PROCEDURE

Before using the unit, perform the calibration according the following flow. The procedure depends on the configuration options or modes.

- Two configuration modes are available with the model M3LV-R4/A, field configuration using the DIP SW / control buttons (hereafter called 'DIP SW configuration') and the PC configuration.
- The model M3LV-R4/B is for the DIP SW configuration only.

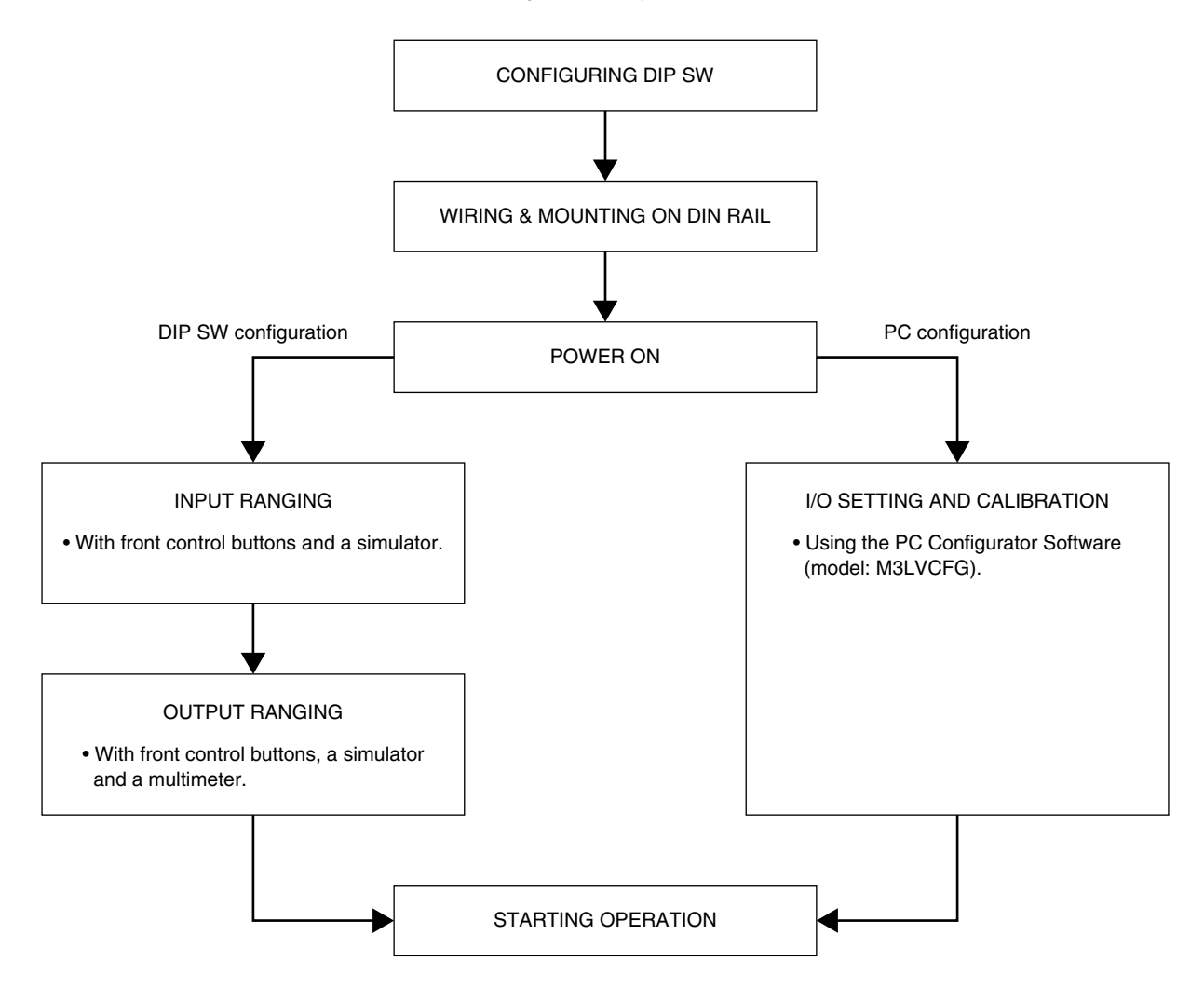

### 5. COMPONENT IDENTIFICATION

#### 5.1 FRONT AND SIDE VIEWS

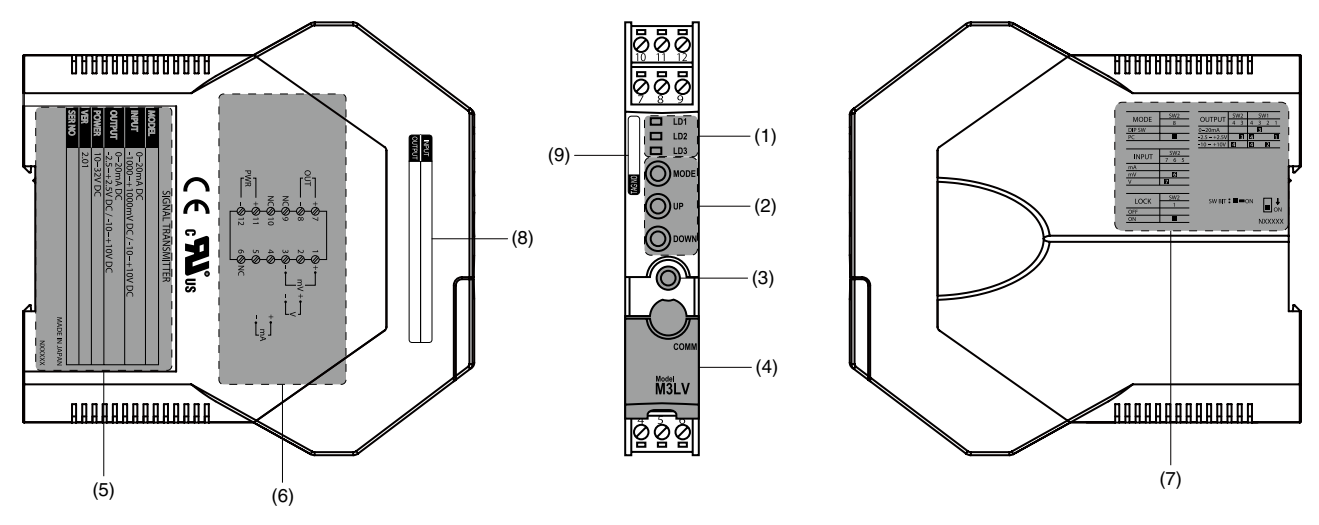

(1) LED1 (LD1), LED2 (LD2) and LED3 (LD3)

The blinking pattern (ON/blink/OFF) of the tri-color (green/amber/red) LEDs indicates a mode or an operation status of the transmitter.

#### (2) MODE, UP and DOWN Buttons

Used for the I/O ranging and fine adjustments by 'One-Step Cal'. The functions of the buttons are shown in the following table.

| BUTTON | FUNCTION                                                                                                    |
|--------|----------------------------------------------------------------------------------------------------|
| MODE   | Used to move on to the I/O Ranging Mode, Fine Adjustment Mode and RUN Mode.                                                                                |
| UP     | Used to configure 100% input in the Input Ranging Mode and 100% output in the Output Ranging Mode, and to increase the output in the Fine Adjustment Mode. |
| DOWN   | Used to configure 0% input in the Input Ranging Mode and 0% output in the Output Ranging Mode, and to decrease the output in the Fine Adjustment Mode.     |

(3) Configurator jack

Used to connect with a PC using the PC Configurator Software (model: M3LVCFG) for various settings, I/O ranging and fine adjustments.

Connect a dedicated cable between the configurator jack and the PC.

(4) Cover for configurator jack

Slide the cover to connect the cable to the configurator jack. Close the cover in the normal operation.

#### (5) Specification label

The model No., power input, serial No. (SER NO) and firmware version (VER) are printed on the label.

- (6) Connection diagramThe connection diagram for each terminal is shown.
- (7) DIP SW setting The DIP switch settings are shown.
- (8) I/O range label

When I/O range indication is necessary, write in the configured ranges on the I/O range label included in the product package and put it on the side of the unit.

(9) Tag name label When a tag No. is specified, the unit(s) will be shipped with the tag name label put on the above position.

#### 5.1.1 STATUS INDICATOR LED

Combinations of the three front LEDs (LD1, LD2 and LD3) indicates the transmitter's operating status by different blinking patterns. The patterns depend on the configuration modes, DIP SW configuration and PC configuration.

Examples are shown below.

| LED COLOR |   |
|-----------|---|
| Red       | R |
| Amber     | Α |
| Green     | G |

| PATTERN |          |
|---------|----------|
| ON      |          |
| Blink   | <b>I</b> |
| OFF     |          |

#### ■ NORMAL OPERATION (RUN) MODE

Combination of the LEDs and their blinking patterns indicate normal or abnormal operation of the unit, and are useful to identify error modes.

• Normal operation (RUN) mode

| DIP SW CONFIGURATION | PC CONFIGURATION |
|----------------------|------------------|
| G LD1                | -G-LD1           |
| LD2                  | LD2              |
| <b>LD3</b>           | LD3              |

#### • Error mode

| ERROR            | DIP SW CONFIGURATION                                                                                                    | PC CONFIGURATION                 |
|------------------|----------------------------------------------------------------------------------------------------|----------------------------------|
| Output saturated | G LD1<br>LD2<br>A LD3                                                                                                    | G LD1<br>LD2<br>A LD3            |
|                  | The output is below -15% or above 115                                                                                     | i%. Check the setting and input. |
| DIP SW error     | R       LD1         R       LD2         R       LD3         DIP SW configuration is inappropriate. Check the SW settings. |                                  |
| System error     |                                                                                                    | Eldi<br>Eldz<br>Eld3             |
|                  | Indicates the CPU's communication error.                                                                                  |                                  |

#### ■ I/O RANGING MODE & FINE ADJUSTMENT MODE

The LED status in the I/O ranging and fine adjustments using the 'One-Step Cal' is shown in the following tables.

| MODE           | LED   | ٦ | MODE                 | LED   |
|----------------|-------|---|----------------------|-------|
| Input ranging  | R LD1 | F | Fine zero adjustment |       |
|                |       |   |                      |       |
| Output ranging | R LD1 | F | Fine span adjustment | R LD1 |
|                |       |   |                      |       |

#### NOTE

In the I/O ranging and fine adjustments using the PC Configurator Software (model: M3LVCFG), the LEDs are not according to the above tables.

#### 5.2 INTERNAL VIEW

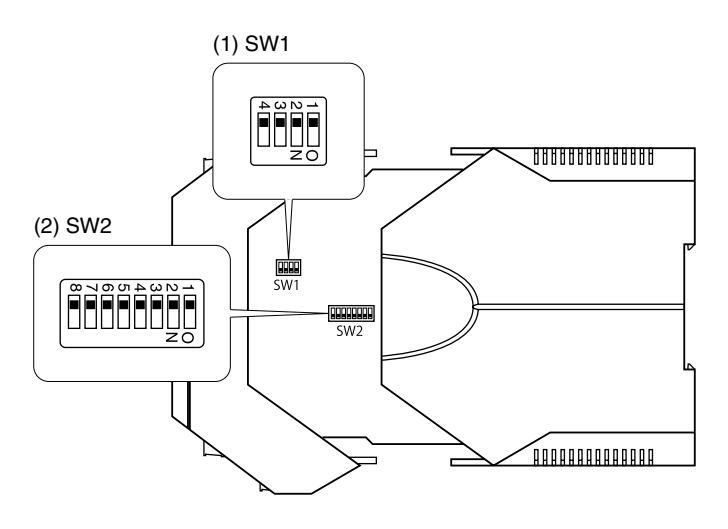

#### (1) SW1

Sets output type.

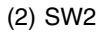

Sets input type, output type, front control button lock and configuration mode.

# 6. HOW TO OPEN THE COVER

Open the housing cover to set the DIP switches inside the cover.

#### ■ HOW TO OPEN THE COVER

- (1) Hold the locks at the top and bottom of the unit.
- (2) Slide the housing cover gently to open until it hits the latching inside the unit (approx. 3.5 cm).

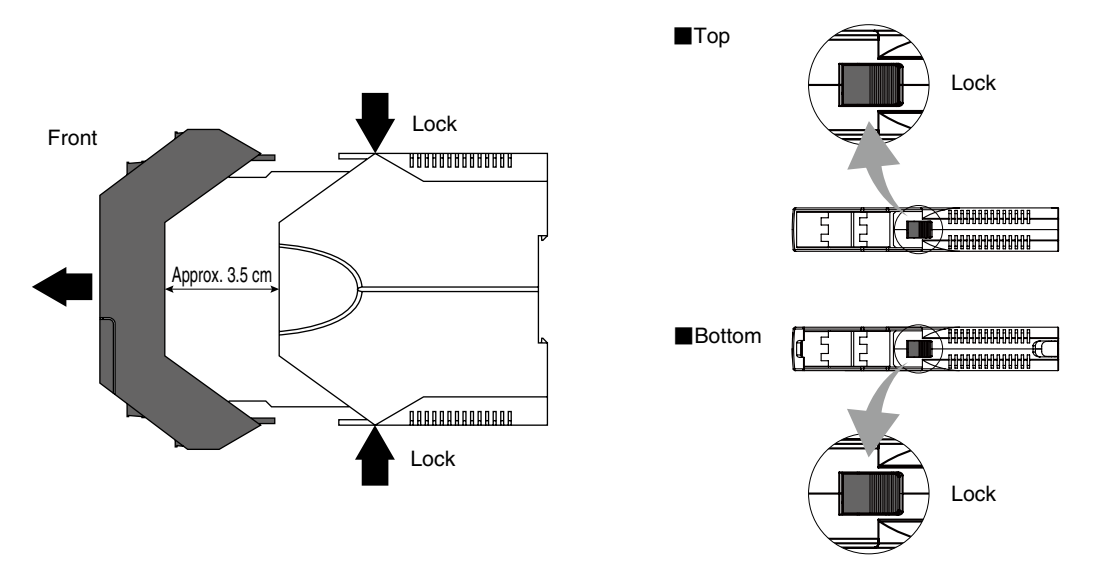

# \land CAUTION

- Do not open the cover while the power or the input is applied.
- Do not touch the printed circuit board or the electronic components in opening the cover.
- Do not pull beyond where the cover is latched.

#### ■ HOW TO CLOSE THE COVER

(1) Push the front to close the cover.

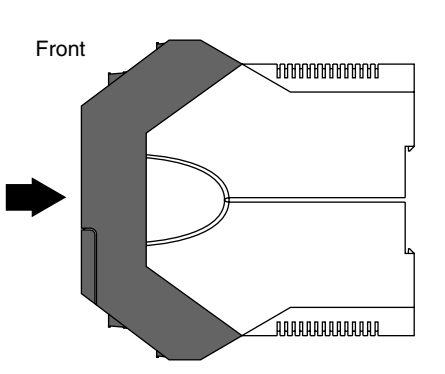

# **A**CAUTION

- Before closing the cover, make sure that there is not a conductive foreign material attached on the printed circuit board.
- Be sure to close the cover after setting.
- Be careful not to get your hand or finger caught in the cover.
- Do not force the cover closed. Doing so may result in damage of the electronic components.

# 7. DIP SWITCH CONFIGURATION

This chapter describes the configuration of the I/O specifications using the DIP switches. For the PC configuration, some DIP switch settings are necessary.

#### 7.1 DIFFERENCE BETWEEN DIP SW CONFIGURATION AND PC CONFIGURATION

The following table shows the difference between the DIP SW configuration and PC configuration.

| CONFIGURATION ITEM        | DIP SW CONFIGURATION PC CONFIGURATION |                                |
|---------------------------|---------------------------------------|--------------------------------|
| Configuration mode        | SW2-8 OFF                             | SW2-8 ON                       |
| Input type                | Required                              |                                |
| Output type               | Required                              | Required for SW1-1 through 1-4 |
| Front control button lock | As necessary                          | As necessary                   |

#### 7.2 DIP SWITCH SELECTION PER I/O SPECIFICATION

Configure the DIP switches according to your I/O specifications.

The unit reads the DIP-switch-calibrated configuration only once after the power supply is turned on. Set the switches with the power supply removed. Some tools are needed to set the DIP switches.

# **CAUTION**

- Set the switches with the power supply removed.
- Use a minus screwdriver with the blade edge 0.8 mm (0.03") to set the DIP switches.
- Do not touch other electronic components except for the DIP switches.

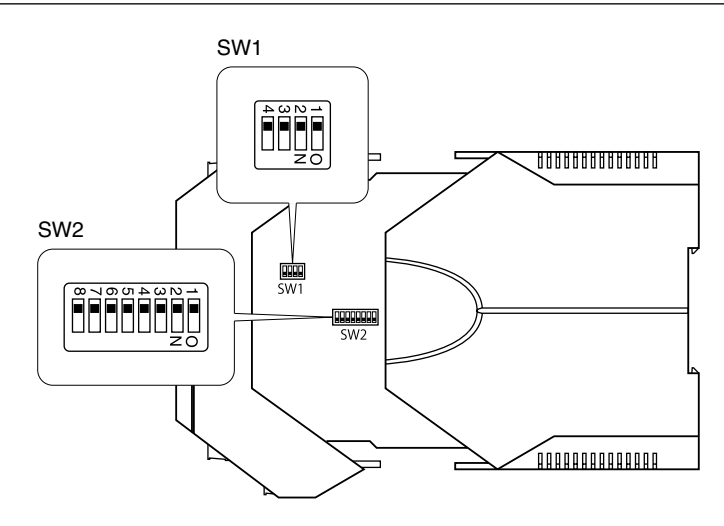

#### 7.2.1 CONFIGURATION MODE

With the model M3LV-R4/A, select the configuration mode (configuration method of I/O specifications), DIP SW configuration or PC configuration, as shown in the following table. With the model M3LV-R4/B, turn the SW2-8 OFF.

DIP SW configuration: sets I/O specifications with the DIP switches inside the cover and the front control buttons. PC configuration: sets I/O specifications with the PC Configurator Software (model: M3LVCFG).

| MODE   | SW2-8 |
|--------|-------|
| DIP SW | OFF   |
| PC     | ON    |

#### 7.2.2 INPUT TYPE

Set the DIP switches (SW2-5 through 2-7) according to the input specifications. These settings are not required with the PC configuration.

#### 7.2.2.1 DC current input

| SW2-7 | SW2-6 | SW2-5 |
|-------|-------|-------|
| OFF   | OFF   | OFF   |

#### 7.2.2.2 DC voltage input (mV) [maximum range: -1000 to +1000 mV DC]

| SW2-7 | SW2-6 | SW2-5 |
|-------|-------|-------|
| OFF   | ON    | OFF   |

#### 7.2.2.3 DC voltage input (V) [maximum range: -10 to +10 V DC]

| SW2-7 | SW2-6 | SW2-5 |
|-------|-------|-------|
| ON    | OFF   | OFF   |

#### 7.2.3 OUTPUT TYPE

Set the DIP switches (SW1-1 through 1-4, SW2-3 and 2-4) according to the output specifications. The DIP switch settings (SW1-1 through 1-4) are required with the PC configuration.

#### 7.2.3.1 DIP SW configuration

DC current output

| SW1-4 | SW1-3 | SW1-2 | SW1-1 | SW2-4 | SW2-3 |
|-------|-------|-------|-------|-------|-------|
| OFF   | ON    | OFF   | OFF   | OFF   | OFF   |

• DC voltage output (narrow spans) [maximum range: -2.5 to +2.5 V DC]

| SW1-4 | SW1-3 | SW1-2 | SW1-1 | SW2-4 |
|-------|-------|-------|-------|-------|
| ON    | OFF   | OFF   | ON    | OFF   |

| SW2-4 | SW2-3 |
|-------|-------|
| OFF   | ON    |

• DC voltage output (wide spans) [maximum range: -10 to +10 V DC]

| SW1-4 | SW1-3 | SW1-2 | SW1-1 | SW2-4 | SW2-3 |
|-------|-------|-------|-------|-------|-------|
| ON    | OFF   | ON    | OFF   | ON    | OFF   |

#### 7.2.3.2 PC configuration

• DC current output

| SW1-4 | SW1-3 | SW1-2 | SW1-1 |
|-------|-------|-------|-------|
| OFF   | ON    | OFF   | OFF   |

• DC voltage output (narrow spans) [maximum range: -2.5 to +2.5 V DC]

| SW1-4 | SW1-3 | SW1-2 | SW1-1 |
|-------|-------|-------|-------|
| ON    | OFF   | OFF   | ON    |

• DC voltage output (wide spans) [maximum range: -10 to +10 V DC]

| SW1-4 | SW1-3 | SW1-2 | SW1-1 |
|-------|-------|-------|-------|
| ON    | OFF   | ON    | OFF   |

#### 7.2.4 FRONT CONTROL BUTTON LOCK

You can lock the button operation on the front panel to prevent inadvertent operation.

This function is applicable to the firmware 2.01 or higher version. Confirm the firmware version on the specification label on the side of the transmitter.

| LOCK   | SW2-1 |
|--------|-------|
| Unlock | OFF   |
| Lock   | ON    |

### 8. WIRING

#### 8.1 CAUTION IN WIRING

- For safety, make sure that wiring is performed by qualified personnel only.
- In order to prevent potential electric shock, wire the unit after turning off the power supply and making sure that the power is not supplied to the cable.
- Be sure to confirm the name and polarity of each terminal before wiring to the Euro type connector terminal blocks (hereafter called 'terminal block(s)').
- Take measures to reduce noise as much as possible, e.g. by using shielded twisted pair wires for the input signal. Ground the input shield to the most stable earth to prevent noise troubles.
- Do not connect anything to unused terminals.
- We offer a series of lightning surge protectors for protection against induced lightning surges. Please contact us to choose appropriate models.

#### 8.2 WIRING INSTRUCTIONS

#### ■ APPLICABLE WIRE SIZE

- Solid: 0.25 to 2.5 mm<sup>2</sup> (0.55 to 1.75 dia.)
- Stranded: 0.25 to 2.5 mm<sup>2</sup> (0.55 to 1.75 dia.)

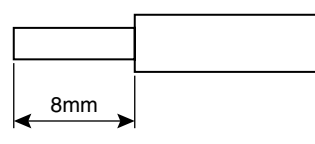

# A CAUTION

- Tinning wire ends may cause contact failure and therefore is not recommended.
- Expose wire conductors by 8 mm (0.31").

#### RECOMMENDED FERRULE

8mm

The following Phoenix Contact terminals are recommended.

| <ul> <li>For single-wire</li> </ul> |              |
|-------------------------------------|--------------|
| CROSS-SECTION AREA                  | MODEL        |
| 0.2 to 0.25 mm <sup>2</sup>         | AI 0,25-8 YE |
| 0.25 to 0.34 mm <sup>2</sup>        | AI 0,34-8 TQ |
| 0.34 to 0.5 mm <sup>2</sup>         | AI 0,5-8 WH  |
| 0.5 to 0.75 mm <sup>2</sup>         | AI 0,75-8 GY |
| 0.75 to 1.0 mm <sup>2</sup>         | AI 1,0-8 RD  |
| 1.0 to 1.5 mm <sup>2</sup>          | AI 1,5-8 BK  |

• For twin-wire

| CROSS-SECTION AREA          | MODEL                |
|-----------------------------|----------------------|
| 0.34 to 0.5 mm <sup>2</sup> | AI-TWIN 2X 0,5-8 WH  |
| 0.5 to 0.75 mm <sup>2</sup> | AI-TWIN 2X 0,75-8 GY |
| 0.75 to 1.0 mm <sup>2</sup> | AI-TWIN 2X 1,0-8 RD  |
| 1.0 to 1.5 mm <sup>2</sup>  | AI-TWIN 2X 1,5-8 BK  |

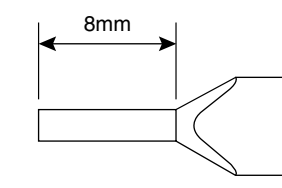

Recommended manufacturer: Phoenix Contact GmbH & Co., KG

#### ■ INSTALLATION/SEPARATION OF TERMINAL BLOCK

Separation

Insert a minus screwdriver between the terminal block and the housing body, pull up the driver and pull out the terminal block.

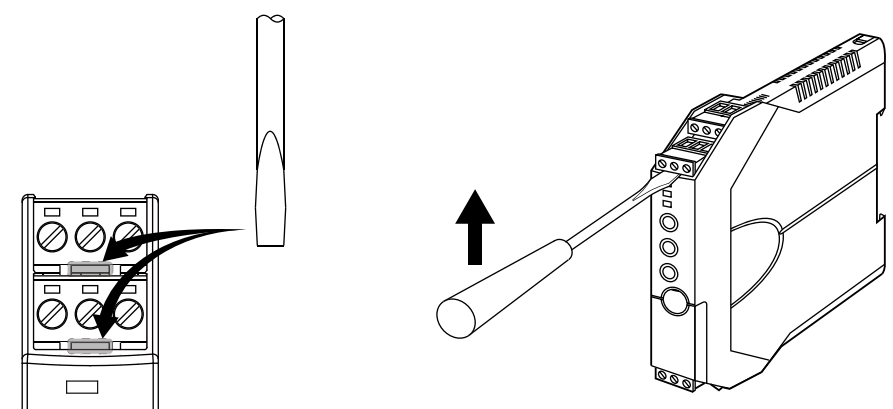

#### Installation

Push the terminal block until it clicks into place.

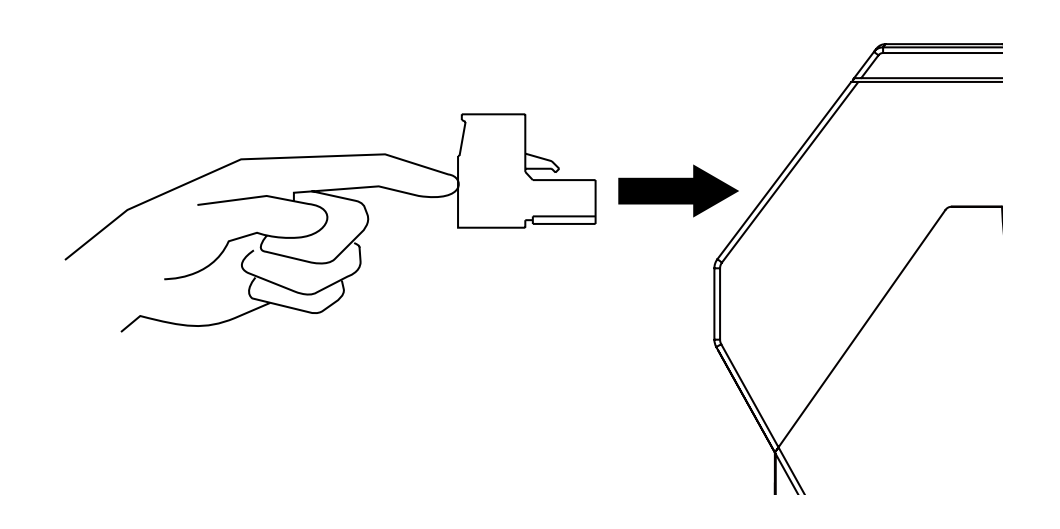

#### NOTE

Match the terminal numbers of the terminal blocks with those indicated on the transmitter body in installing the blocks (figure on the right).

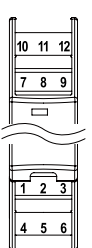

#### ■ WIRING TO TERMINAL BLOCK

Insert a wire into the dead end of a terminal block and fix it with a minus screwdriver with the blade edge 0.6 mm (0.02") and the blade width 3.5 mm (0.14") (torque:  $0.5 - 0.6 \text{ N} \cdot \text{m}$ ).

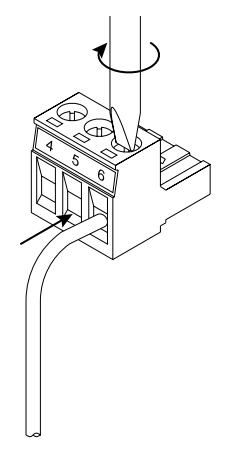

#### 8.3 TERMINAL ASSIGNMENT

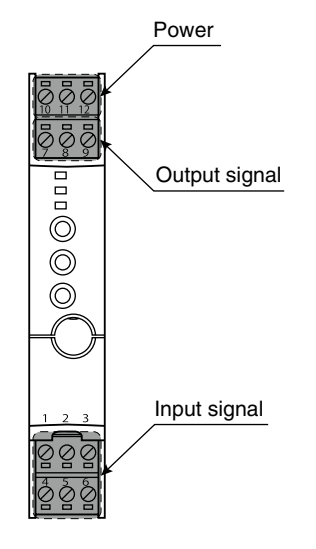

#### **8.4 TERMINAL CONNECTIONS**

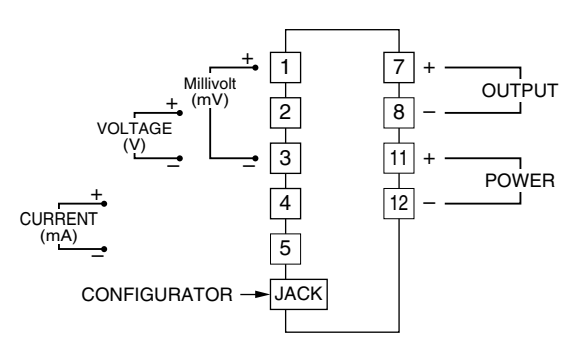

#### 8.4.1 WIRING INPUT

Connect DC voltage or current wires.

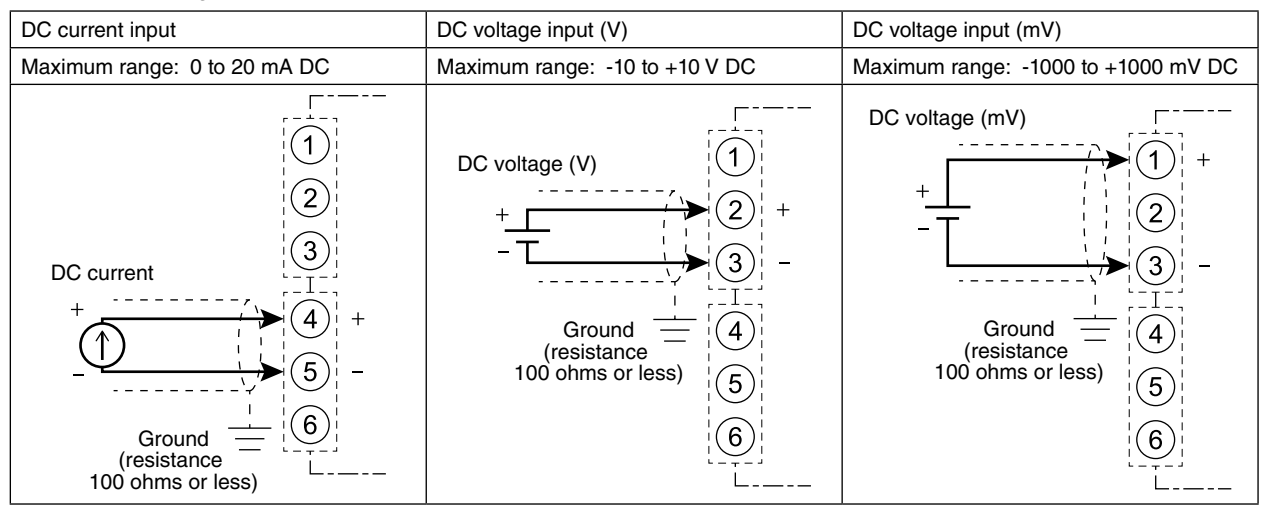

#### 8.4.2 WIRING OUTPUT

Voltage or current output is provided depending on the output setting.

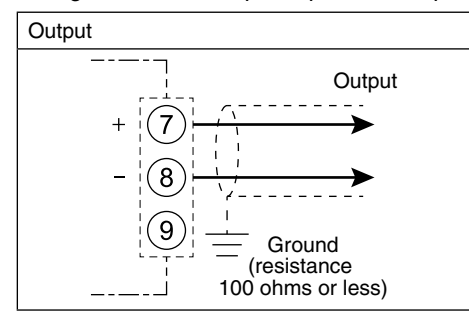

#### 8.4.3 WIRING POWER

Connect power according to the power input code. The power specifications are shown in the following table.

| CODE | RATING        | ALLOWABLE RANGE & POWER CONSUMPTION |
|------|---------------|-------------------------------------|
| R4   | 10 to 32 V DC | 9 to 36 V DC, approx. 3 W           |

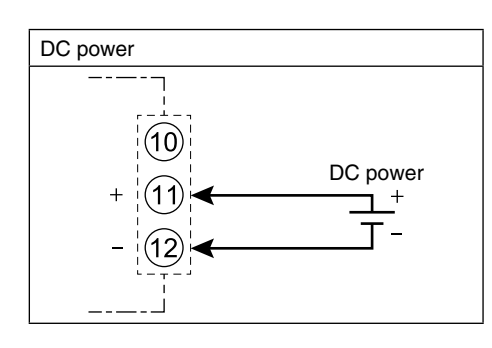

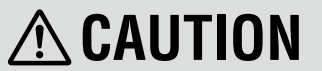

Confirm the polarity.

### 9. INSTALLATION

#### ■ DIN RAIL MOUNTING

Set the unit so that its DIN rail adaptor is at the bottom. Position the upper hook at the rear side of the unit on the DIN rail and push in the lower.

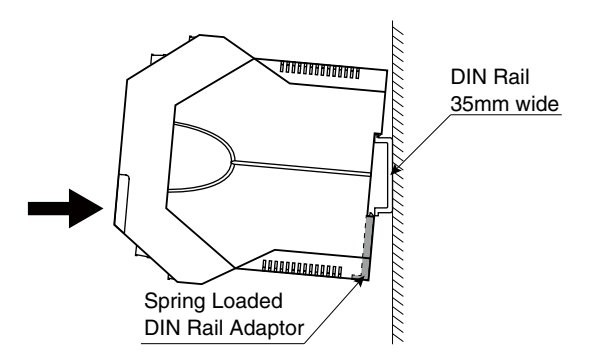

#### REMOVAL

Push down the DIN rail adaptor utilizing a minus screwdriver and pull.

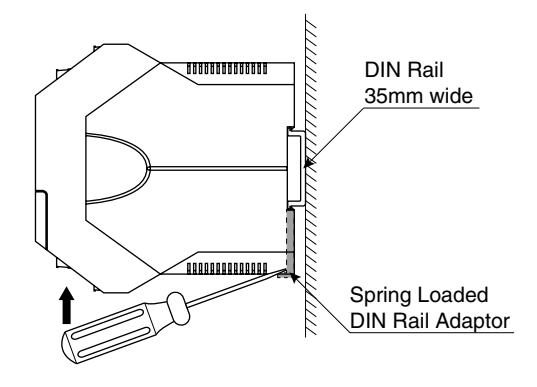

### **10. CALIBRATION**

'Calibration' means I/O ranging or output fine adjustments using the front control buttons. The 'One-Step-Cal' calibration technique realizes automatic I/O ranging and adjustment.

This chapter describes flow and operation procedure of the calibration.

You can also carry out the calibration using the PC Configurator Software (model: M3LVCFG). For detailed information, refer to the M3LVCFG users manual.

#### **10.1 CALIBRATION FLOW**

The calibration includes I/O Ranging Mode and Fine Adjustment Mode. Hold down the MODE button to shift each mode from the RUN Mode. The mode to shift depends on the time to hold down the button.

The following chart shows the calibration flow.

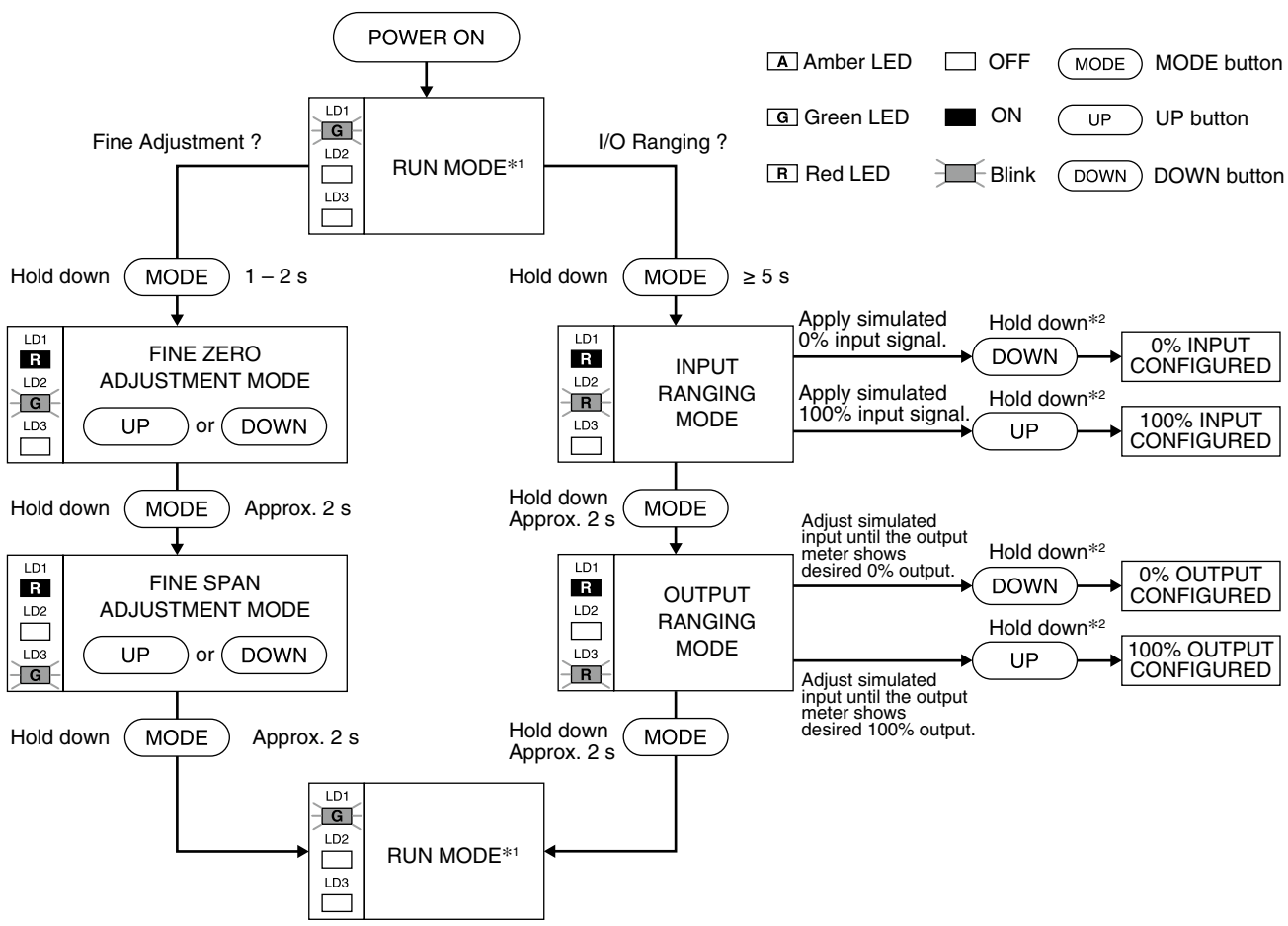

\*1 In the RUN Mode, the green LD1 blinks (PC configuration), or turns on (DIP SW configuration).

\*2 When you set 0% or 100% input/output ranges, keep pressing UP or DOWN button until the LD1 blinks for approx. 2 seconds and turns off, which indicates the setup is complete. When you release the button, the LD1 is returned to ON. Therefore hold down the button until the LD1 turns OFF.

#### **10.2 INPUT & OUTPUT RANGING**

After the DIP switch setting is complete, set up the precise input and output range using the front control buttons. Be sure that the front control button function is enabled with the DIP switch setting (SW2-1 OFF).

#### 10.2.1 OUTLINE OF I/O RANGING

#### ■ PREPARATION

Mount the DIP-SW-configured M3LV on to a DIN rail. Connect the M3LV to a simulator and a multimeter and to a power source according to the terminal connections.

#### ■ INPUT RANGING

- In the Input Ranging Mode, apply the desired minimum input level from the simulator and hold down DOWN button until the LD1 blinks and then turns OFF.
- Then apply the desired maximum input level and hold down UP button until the LD1 blinks and then turns OFF.

[Example 1] Setting input to 0 - 5 V DC

Maximum input range: -10 to +10 V DC 0% input ranging: apply 0 V DC and hold down DOWN button 100% input ranging: apply 5 V DC and hold down UP button

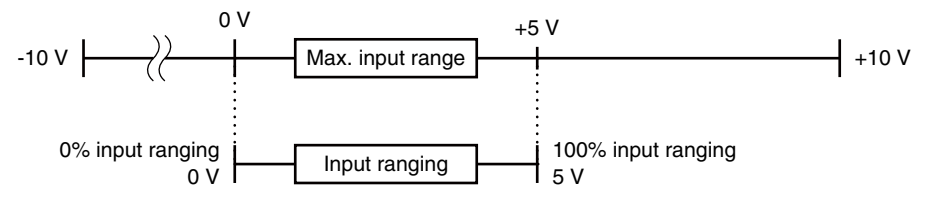

#### NOTE

- Input ranging is not needed in using the default value.
- 100% input ranging value must be greater than 0% value.
- Set the input within the maximum range with the minimum span or more. With inappropriate input level, the input ranging is not carried out even in holding down UP or DOWN button. (The LD1 does not change.)
- There is no stated order of setting 0% and 100% levels or no limitations of entering values for multiple times within one step of Ranging Mode.
- Signal level is not stored when UP or DOWN button is released before the LD1 turns OFF.

#### ■ OUTPUT RANGING

- In the Output Ranging Mode, increase or decrease the simulated input until the meter shows the desired minimum output level. Hold down DOWN button until the LD1 blinks and then turns OFF.
- Then increase or decrease the simulated input until the meter shows the desired maximum output level. Hold down UP button until the LD1 blinks and then turns OFF.

[Example 2] Setting output to 0 - 16 mA DC (input 0 - 5 V DC [Example 1])

Maximum output range: 0 – 20 mA DC

0% output ranging: increase or decrease a simulated input until the meter shows 0 mA DC and hold down DOWN button.

100% output ranging: increase or decrease a simulated input until the meter shows 16 mA DC and hold down UP button.

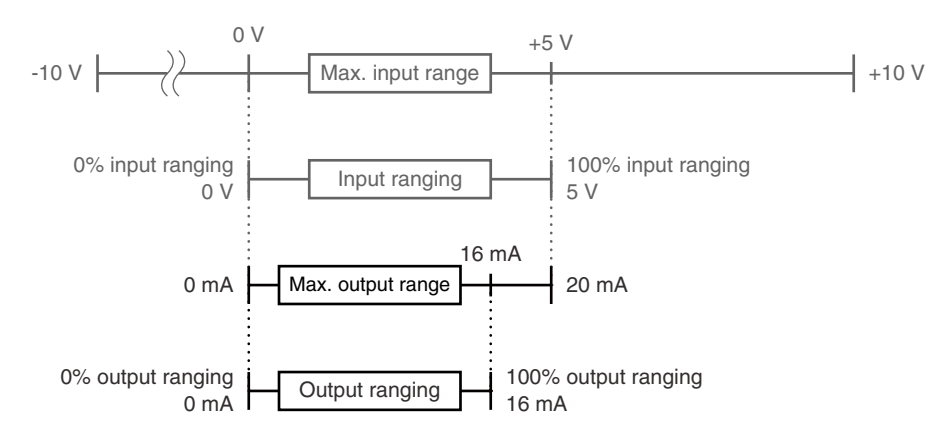

#### IMPORTANT

- Use a simulator to adjust the desired output.
- A different signal from that in the input ranging may be applied.
- Increase or decrease a simulated input while confirming the output with a multimeter.
- Even if the input ranging is performed after the output ranging, another output ranging is not needed.

#### NOTE

- Output ranging is not needed in using the default value.
- 100% output ranging value must be greater than 0% value.
- Set the output within the maximum range with the minimum span or more. With inappropriate output level, the output ranging is not carried out even in holding down UP or DOWN button. (The LD1 does not change.)
- There is no stated order of setting 0% and 100% levels or no limitations of entering values for multiple times within one step of the Ranging Mode.
- Signal level is not stored when UP or DOWN button is released before the LD1 turns OFF.

#### 10.2.2 MAXIMUM RANGE, MINIMUM SPAN AND DEFAULT VALUE OF INPUT

The maximum range, minimum span and default value of the input are shown in the following tables. The default value means initial 0% and 100% input when the DIP switch setting is changed.

#### 10.2.2.1 DC current input

| MAXIMUM RANGE | MINIMUM SPAN | DEFAULT VALUE |
|---------------|--------------|---------------|
| 0 to 20 mA DC | 2 mA         | 4 to 20 mA DC |

#### 10.2.2.2 DC voltage input (mV)

| MAXIMUM RANGE        | MINIMUM SPAN | DEFAULT VALUE        |
|----------------------|--------------|----------------------|
| -1000 to +1000 mV DC | 100 mV       | -1000 to +1000 mV DC |

#### 10.2.2.3 DC voltage input (V)

| MAXIMUM RANGE   | MINIMUM SPAN | DEFAULT VALUE |
|-----------------|--------------|---------------|
| -10 to +10 V DC | 1 V          | 1 to 5 V DC   |

NOTE

The ex-factory setting is 4 – 20 mA DC unless otherwise specified.

#### 10.2.3 MAXIMUM RANGE, MINIMUM SPAN AND DEFAULT VALUE OF OUTPUT

The maximum range, minimum span and default value of the output are shown in the following tables. The default value means initial 0% and 100% output when the DIP switch setting is changed.

#### 10.2.3.1 DC current output

| MAXIMUM RANGE | MINIMUM SPAN | DEFAULT VALUE |
|---------------|--------------|---------------|
| 0 to 20 mA DC | 1 mA         | 4 to 20 mA DC |

#### 10.2.3.2 DC voltage output (narrow spans)

| MAXIMUM RANGE     | MINIMUM SPAN | DEFAULT VALUE |
|-------------------|--------------|---------------|
| -2.5 to +2.5 V DC | 250 mV       | -1 to +1 V DC |

#### 10.2.3.3 DC voltage output (wide spans)

| MAXIMUM RANGE   | MINIMUM SPAN | DEFAULT VALUE |
|-----------------|--------------|---------------|
| -10 to +10 V DC | 1 V          | 1 to 5 V DC   |

#### NOTE

The ex-factory setting is 4 - 20 mA DC unless otherwise specified.

#### **10.2.4 OPERATION PROCEDURE OF I/O RANGING**

Perform the I/O ranging in the following procedure.

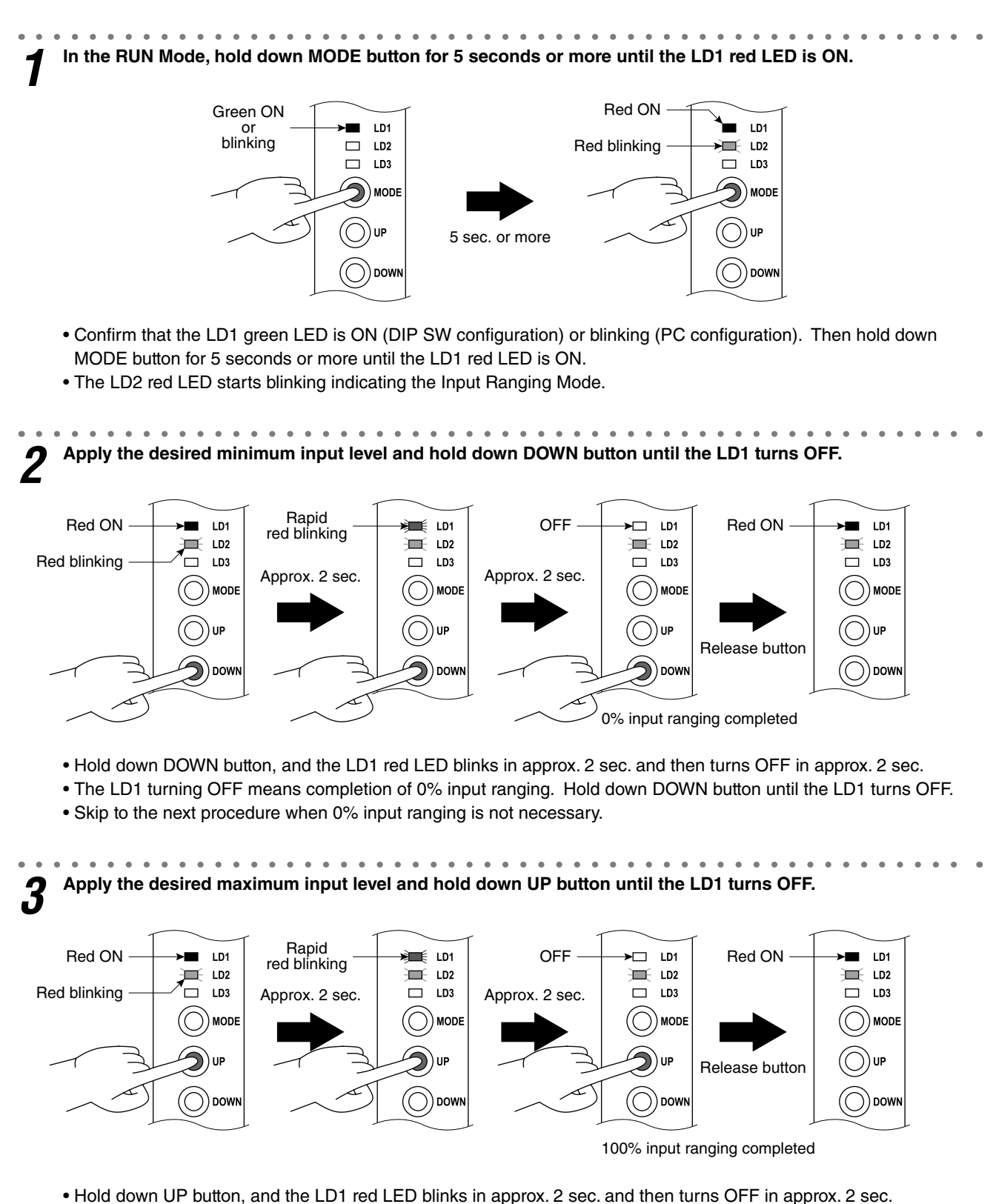

- The LD1 turning OFF means completion of 100% input ranging. Hold down UP button until the LD1 turns OFF.
- Skip to the next procedure when 100% input ranging is not necessary.

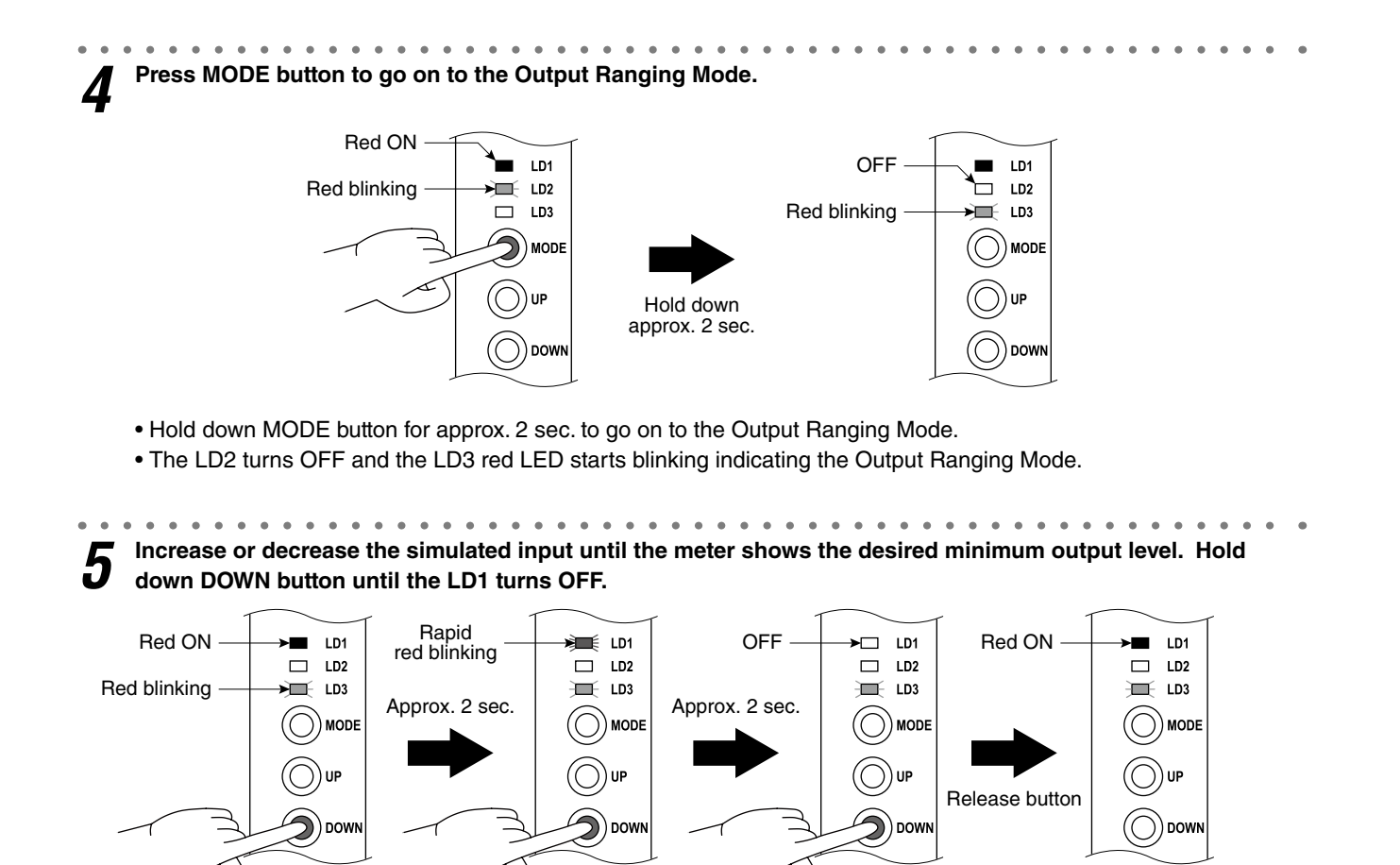

• Hold down DOWN button, and the LD1 red LED blinks in approx. 2 sec. and then turns OFF in approx. 2 sec.

• The LD1 turning OFF means completion of 0% output ranging. Hold down DOWN button until the LD1 turns OFF.

0% ouput ranging completed

• Skip to the next procedure when 0% output ranging is not necessary.

*6* Increase or decrease the simulated input until the meter shows the desired maximum output level. Hold down UP button until the LD1 turns OFF.

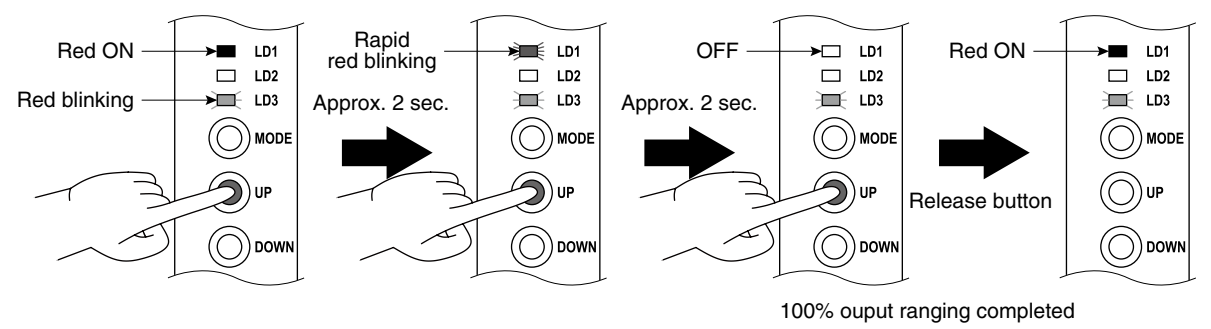

• Hold down UP button, and the LD1 red LED blinks in approx. 2 sec. and then turns OFF in approx. 2 sec.

• The LD1 turning OFF means completion of 100% output ranging. Hold down UP button until the LD1 turns OFF.

Skip to the next procedure when 100% output ranging is not necessary.

### **7** Press MODE button to return to the RUN Mode.

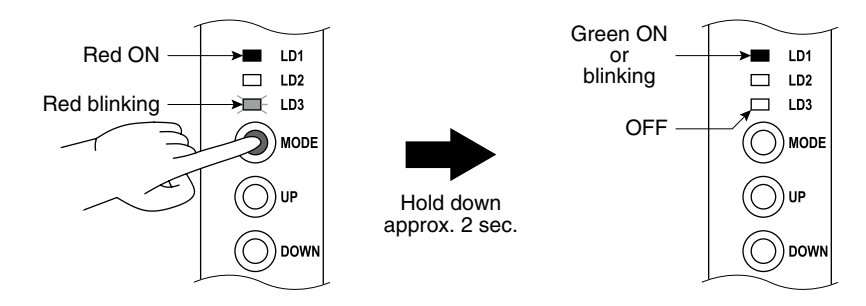

- Hold down MODE button for approx. 2 sec. to return to the RUN mode.
- The LD3 turns OFF and the LD1 green LED is ON (DIP SW configuration) or blinking (PC configuration).

#### **10.3 FINE ADJUSTMENT MODE**

Perform the fine zero and span adjustments to correct the deviation between the output signal and a device on site. Be sure that the front control button function is enabled with the DIP switch setting (SW2-1 OFF).

Note that we do not warrant the adjustments by the customer.

Each time the adjustment is performed, signal level is overwritten and is stored even when the power is off.

#### 10.3.1 OUTLINE OF FINE ADJUSTMENT

The following flowchart shows the fine zero/span adjustments.

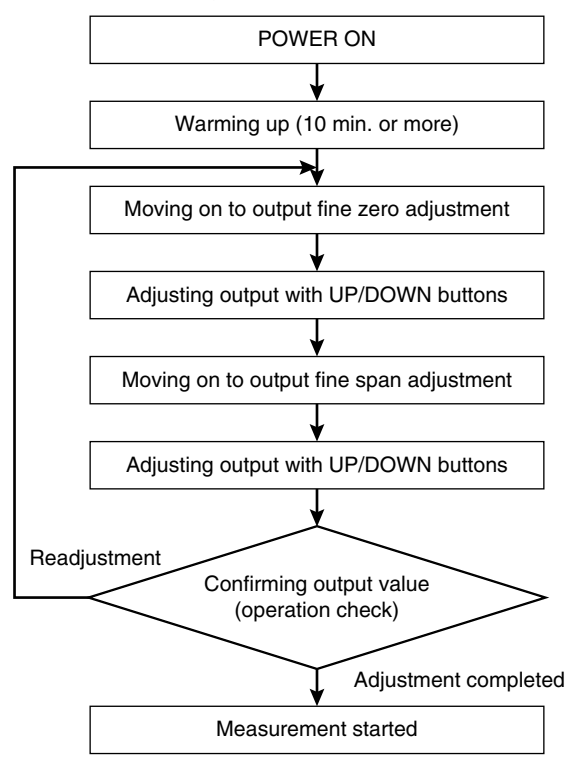

#### NOTE

• Warm up measuring instruments, equipment and other devices on site for the time specified in each manual, and operate the unit in a stable condition.

• Adjustable ranges are as follows:

| Fine zero adjustment | -15 to +15% |
|----------------------|-------------|
| Fine span adjustment | 85 to 115%  |

#### **10.3.2 OPERATION PROCEDURE OF FINE ADJUSTMENT**

Perform the fine adjustment in the following procedure.

**1** Hold down MODE button for 1 to 2 seconds and release the button to go on to the Fine Zero Adjustment Mode.

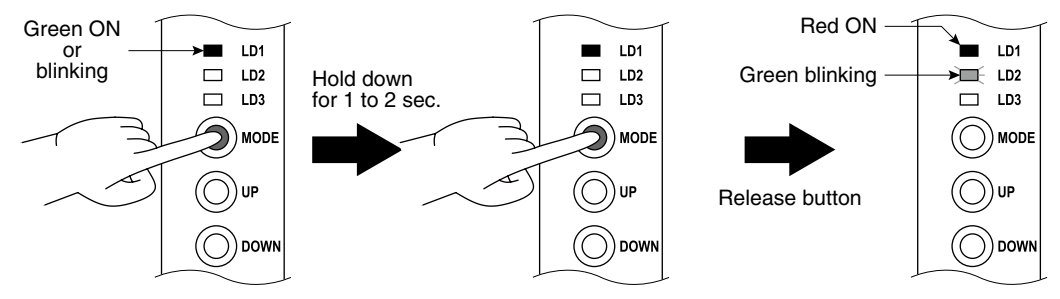

- Confirm that the LD1 green LED is ON (DIP SW configuration) or blinking (PC configuration). Then hold down MODE button for 1 to 2 seconds and release the button. The LD1 red LED will be ON.
- The LD2 green LED starts blinking indicating the Fine Zero Adjustment Mode.

**2** Use UP (increase) and DOWN (decrease) buttons to adjust the output to 0%. Check the output with a multimeter.

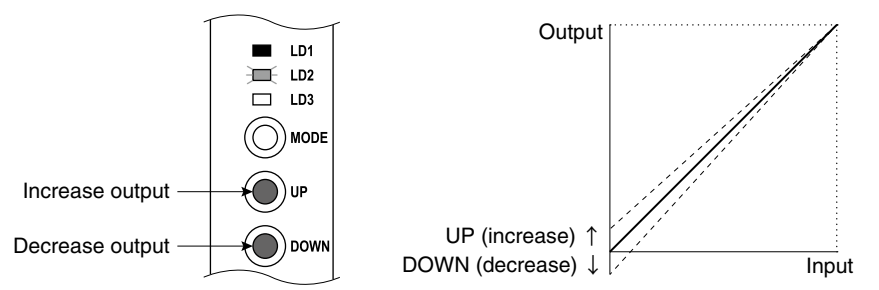

- Adjust the output value to 0% regardless of the input.
- Increase the output with UP button, and decrease with DOWN.
- Skip to the next procedure when fine zero adjustment is not necessary.

Press MODE button to go on to the Fine Span Adjustment Mode.

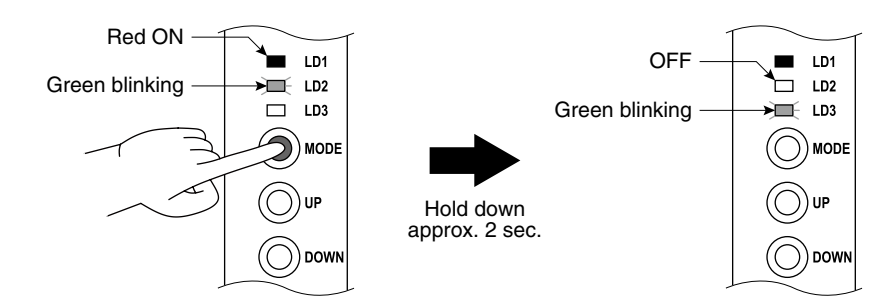

• Hold down MODE button for approx. 2 sec. to go on to the Fine Span Adjustment Mode.

• The LD2 turns OFF and the LD3 green LED starts blinking indicating the Fine Span Adjustment Mode.

**4** Use UP (increase) and DOWN (decrease) buttons to adjust the output to 100%. Check the output with a multimeter.

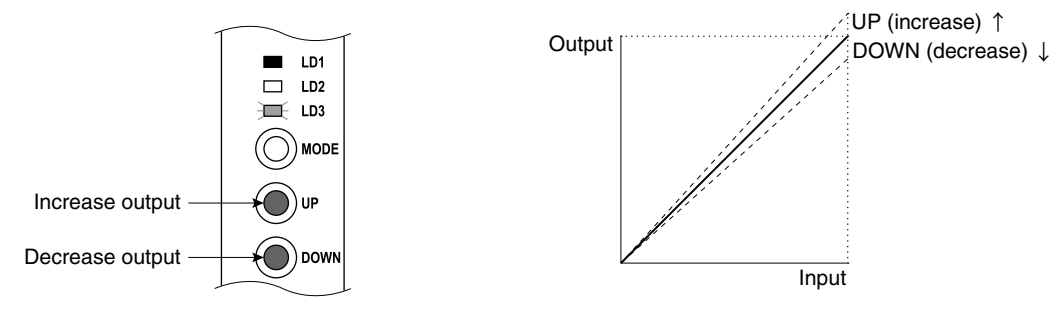

- Adjust the output value to 100% regardless of the input.
- Increase the output with UP button, and decrease with DOWN.
- Skip to the next procedure when fine span adjustment is not necessary.

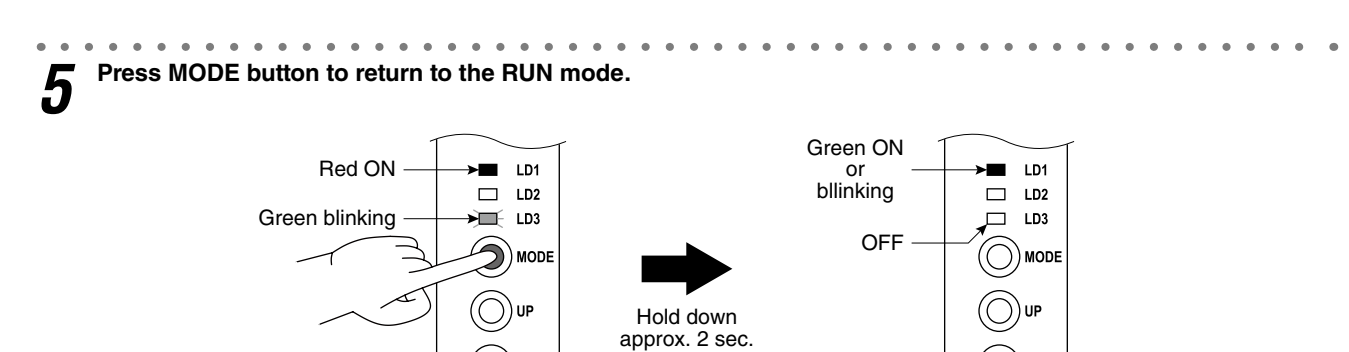

• Hold down MODE button for approx. 2 sec. to return to the RUN Mode.

) DOWN

• The LD3 turns OFF and the LD1 green LED is ON (DIP SW configuration) or blinking (PC configuration).

DOW

### **11. CHECKING, MAINTENANCE**

#### 11.1 CHECKING

- (1) Terminal wiring: Check that all cables are correctly connected according to the connection diagram.
- (2) DIP SW setting: Check that the switches are set to appropriate positions.
- (3) Power input voltage: Check voltage across the terminal 11 12 with a multimeter.
- (4) Input: Check that the input signal is within 0 100% of full-scale.
- (5) Output: Check that the load resistance meets the described specifications.

#### **11.2 MAINTENANCE**

Perform the periodic calibration as stated below.

#### ■ CALIBRATION

Warm up the unit for 10 minutes or more, apply 0, 25, 50, 75 and 100% input to the unit, and make sure that the output is 0, 25, 50, 75 and 100% respectively within the prescribed accuracy. In case the output is deviated from the accuracy, perform the fine zero/span adjustment.

### **12. APPENDICES**

#### **12.1 SPECIFICATIONS**

#### **12.1.1 GENERAL SPECIFICATIONS**

| Construction            |                      | Small-sized front terminal structure                                                             |  |
|-------------------------|----------------------|--------------------------------------------------------------------------------------------------|--|
| Connection              |                      | Euro type connector terminal                                                                     |  |
| Housing material        |                      | Flame-resistant resin (gray)                                                                     |  |
| Isolation               |                      | Input to output to power                                                                         |  |
| Overrange output        |                      | -15 to +115%                                                                                     |  |
| Zero adjustment         |                      | -15 to +15% (front)                                                                              |  |
| Span adjustment         |                      | 85 to 115% (front)                                                                               |  |
| Status indicator LED    |                      | Tri-color (green/amber/red) LED; Blinking patterns indicate operation status of the transmitter. |  |
| Configuration           | DIP SW configuration | Input type, output type, front control button lock, configuration mode                           |  |
| PC configuration        |                      | Refer to 12.2 PC CONFIGURATOR SOFTWARE.                                                          |  |
| Calibration             |                      | I/O ranging and fine adjustment via 'One-Step Cal' calibration or PC                             |  |
| Configurator connection |                      | 2.5 dia. miniature jack; RS-232-C level                                                          |  |

#### 12.1.2 INPUT SPECIFICATIONS

Input types and ranges are shown in the following table.

| DC current      | Input resistance: $49.9 \Omega$ resistor incorporated<br>Maximum range: $0 - 20$ mA DC<br>Minimum span: 2 mA<br>Offset: Lower range can be any specific value within the input range provided that<br>the minimum span is maintained.                                                                                         |
|-----------------|----------------------------------------------------------------------------------------------------|
| DC mV & Voltage | Narrow Spans (mV)<br>Maximum range: -1000 mV – +1000 mV DC<br>Minimum span: 100 mV<br>Wide Spans (V)<br>Maximum range: -10 – +10 V DC<br>Minimum span: 1 V<br>Offset: Lower range can be any specific value within the input range provided that<br>the minimum span is maintained.<br>Input resistance: 1 M $\Omega$ minimum |

#### **12.1.3 OUTPUT SPECIFICATIONS**

Output types and ranges are shown in the following table.

| DC current | Maximum range: 0 – 20 mA DC<br>Minimum span: 1 mA<br>Conformance range: 0 – 24 mA DC<br>(Negative overrange current below 0 mA is not available.)<br>Offset: Lower range can be any specific value within the output range provided<br>that the minimum span is maintained.<br>Load resistance: Output drive 12 V maximum                                                                                                    |
|------------|----------------------------------------------------------------------------------------------------|
| DC voltage | Narrow spans<br>Maximum range: $-2.5 - +2.5 \vee DC$<br>Minimum span: $250 \text{ mV}$<br>Conformance range: $-3 - +3 \vee DC$<br>Wide spans<br>Maximum range: $-10 - +10 \vee DC$<br>Minimum span: $1 \vee$<br>Conformance range: $-11.5 - +11.5 \vee DC$<br>Offset: Lower range can be any specific value within the output range provided<br>that the minimum span is maintained.<br>Load resistance: Output drive 1 mA maximum |

#### 12.1.4 INSTALLATION

| Power consumption     | DC power | R4: 10 – 32 V DC                                                  | Operational voltage range 9 – 36 V DC<br>Ripple 10% p-p max.<br>Approx. 3 W |
|-----------------------|----------|-------------------------------------------------------------------|-----------------------------------------------------------------------------|
| Operating temperature |          | -25 to +65°C (-13 to +149°F)<br>Max. 55°C (131°F) for UL approval |                                                                             |
| Operating humidity    |          | 0 to 95% RH (non-condensing)                                      |                                                                             |
| Mounting DIN rail     |          |                                                                   |                                                                             |
| Weight                |          | 100 g (3.53 oz)                                                   |                                                                             |

#### 12.1.5 PERFORMANCE

| Accuracy              | Input Accuracy + Output Accuracy<br>Input accuracy: (% of input range)<br>(inversely proportional to the span)<br>$-1000 - +1000 \text{ mV DC} : \pm 0.01 (%)$<br>$-10 - +10 \text{ V DC} : \pm 0.01$<br>$0 - 20 \text{ mA DC} : \pm 0.02 \text{ (except the accuracy of input resistor)}$<br>Output accuracy: (% of output range)<br>(inversely proportional to the span)<br>$\pm 0.04\%$ of output range |
|-----------------------|----------------------------------------------------------------------------------------------------|
| Temp. coefficient     | ±0.015%/°C (±0.008%/°F) of max. span                                                                                                    |
| Response time         | ≤ 0.5 sec. (0 – 90%)                                                                                                    |
| Line voltage effect   | ±0.1% over voltage range                                                                                                    |
| Insulation resistance | $\geq$ 100 M $\Omega$ with 500 V DC                                                                                                    |
| Dielectric strength   | 1500 V AC @ 1 minute (input to output or power to ground)<br>500 V AC @ 1 minute (output to power)                                                                                                    |

#### 12.1.6 STANDARDS & APPROVALS

| EU conformity | EMC Directive<br>EMI EN 61000-6-4<br>EMS EN 61000-6-2<br>RoHS Directive    |  |
|---------------|----------------------------------------------------------------------------|--|
| Approval      | UL/C-UL general safety requirements<br>UL 61010-1, CAN/CSA-C22.2 No.1010-1 |  |

#### 12.1.7 CALCULATION EXAMPLES OF OVERALL ACCURACY

- (1) Input Range 1 5 V DC, Output Range 1 5 V DC
   Max. Input Range (20 V) ÷ Span (4 V) × 0.01% + Max. Output Range (20 V) ÷ Span (4 V) × 0.04% = 0.25%
- (2) Input Range 4 20 mA DC, Output Range 4 20 mA DC
   Max. Input Range (20 mA) ÷ Span (16 mA) × 0.02% + Max. Output Range (20 mA) ÷ Span (16 mA) × 0.04% = 0.75%

#### 12.2 PC CONFIGURATOR SOFTWARE

The I/O settings and calibration are configurable with the PC Configurator Software (model: M3LVCFG). It is convenient to set the same I/O specifications to several units or the items which are not available with the DIP SW configuration or 'One-Step Cal' calibration. Whether the I/O settings are available or not depends on the configuration option code and configuration mode.

A dedicated cable is required to connect the unit to the PC.

| PORT     | PC CONFIGURATOR CABLE MODEL NO. |  |
|----------|---------------------------------|--|
| RS-232-C | MCN-CON                         |  |
| USB      | COP-US                          |  |

The PC Configurator Software is freely downloadable at our web site. Software download model No.: M3CFG

#### ■ I/O CONFIGURATION

The following table shows configurable items with the PC Configurator Software. For detailed information on the PC configuration, refer to the M3LVCFG users manual (EM-9197-J).

| ITEM                        | M3LV-R4/A                      | M3LV-R4/B                           |  |
|-----------------------------|--------------------------------|-------------------------------------|--|
|                             | PC CONFIGURATION<br>(SW2-8 ON) | DIP SW CONFIGURATION<br>(SW2-8 OFF) |  |
| Input type                  | Х                              |                                     |  |
| PV range (upper, lower)     | Х                              |                                     |  |
| PV damping (time constant)  | Х                              | X                                   |  |
| Transfer function           | Х                              | X                                   |  |
| AO type                     | Х                              |                                     |  |
| AO range (upper, lower)     | Х                              |                                     |  |
| Linearization table setting | Х                              | Х                                   |  |

#### ■ CALIBRATION

'One-Step Cal' calibration (I/O ranging) and DAC trimming (fine adjustments) are configurable with the PC Configurator Software regardless of the configuration option code and configuration mode.

#### REMARKS

For detailed information on the PC configuration, refer to the M3LVCFG users manual (EM-9197-J).

#### **12.3 MODEL NUMBERING**

#### Code number: M3LV-R4/[1][2]

#### INPUT – Field-selectable

DC Current & Voltage Current: 0 – 20 mA DC Millivolt: -1000 – +1000 mV DC Voltage: -10 – +10 V DC

#### **OUTPUT – Field-selectable**

Current 0 - 20 mA DC Voltage -2.5 - +2.5 V DC -10 - +10 V DC

#### **POWER INPUT**

DC Power R4: 10 – 32 V DC (Operational voltage range 9 – 36 V, ripple 10% p-p max.)

#### [1] CONFIGURATION OPTIONS

A: PC and field configurable

B: Field configurable

#### [2] OPTIONS

Standards & Approvals Blank: CE marking /UL: UL approval, CE marking Other Options Blank: None /Q: Option other than the above (specify the specification)

#### SPECIFICATIONS OF OPTION: Q

COATING (For the detail, refer to our web site.) /C01: Silicone coating /C02: Polyurethane coating /C03: Rubber coating (UL not available)

#### **12.4 EXTERNAL DIMENSIONS**

mm (inch)

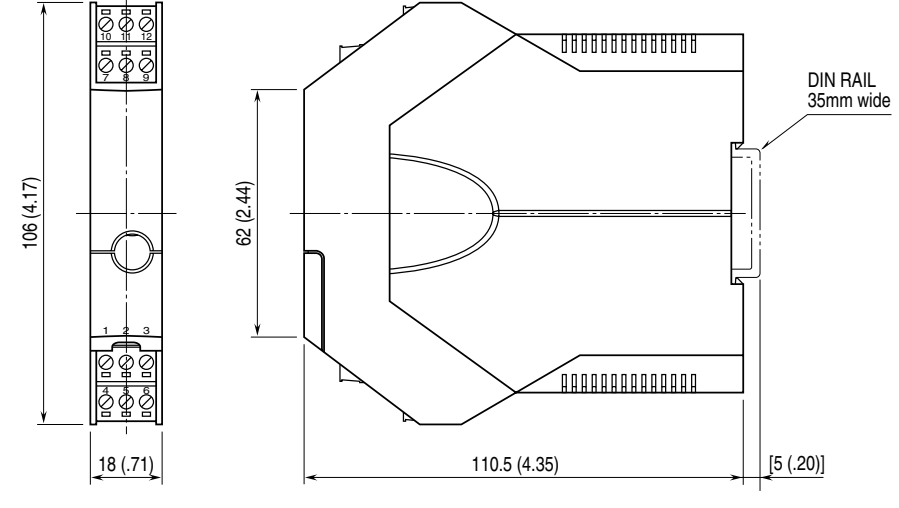

• When mounting, no extra space is needed between units.